Wie richte ich eine Sychronisation ein?

## Wie richte ich eine Sychronisation ein?

Hauptseite > Termine/Fristen > Kalender (Beta) > Wie richte ich eine Sychronisation ein?

Die Synchronisation dient dazu, den internen RA-MICRO-Kalender in Übereinstimmung mit einem externen

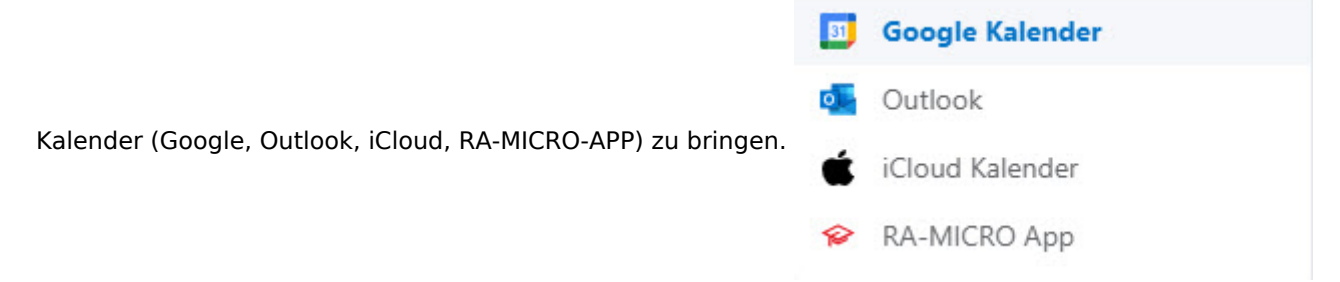

## Einrichtung der Google-Synchronisation

Voraussetzung für die Einrichtung einer Google-Synchronisation ist die Anlage eines Googlemail-Kontos. Bereits bestehende Synchronisationen werden mit Konvertierung übernommen. Soll die Synchronisation neu eingerichtet werden, ist wie folgt vorzugehen:

- Klick auf 'Synchronisation'
- Klick auf 'Neue Synchronisation'
- Service-Auswahl 'Google', Synchronisationsrichtung wählen, RA-MICRO Kalender wählen

## Neue Synchronisation

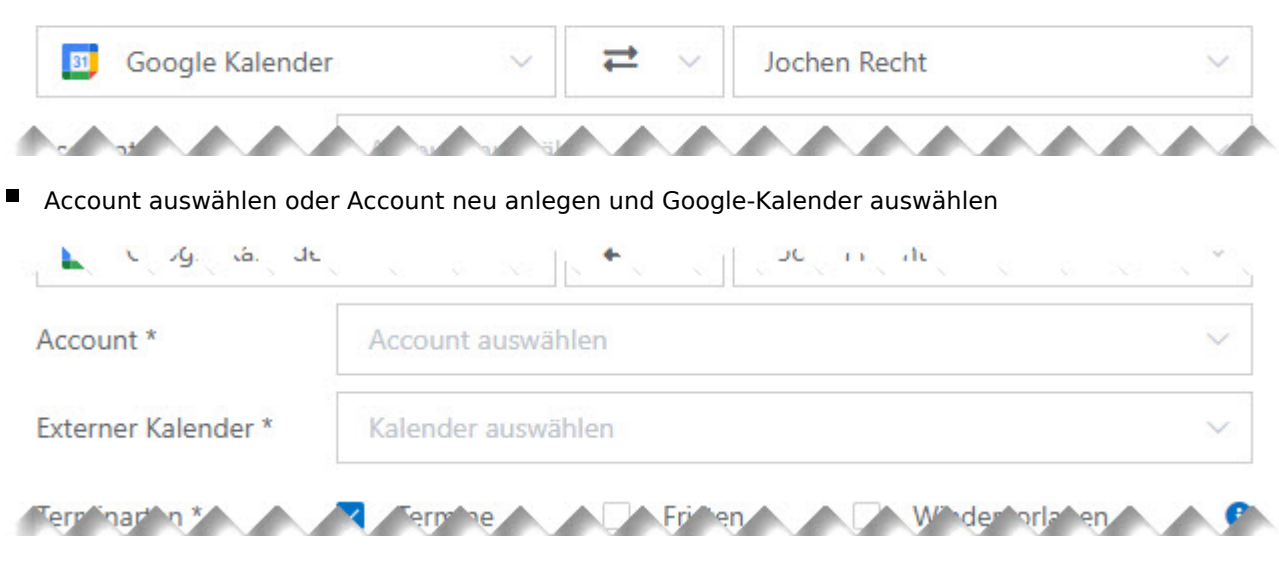

Gewünschte Synchronisationsoptionen setzen

## RA·MĨCRO

Wie richte ich eine Sychronisation ein?

| AL 21 .12 21       |            |    |         |         |                |   |
|--------------------|------------|----|---------|---------|----------------|---|
| Terminarten *      | Termine    |    | Fristen |         | Wiedervorlagen | 0 |
| Intervall          |            | 10 | +       | Minuten |                | ~ |
| Synchronisieren ab | 06.01.2021 |    |         |         |                |   |
|                    |            |    |         |         |                |   |

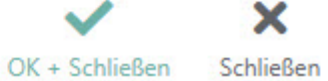